## How to Create a New Shared Calendar from a Shared Account

- x Open a web browse(Firefox/Chrome/Edge/Safa))i
- x Visit

x Click on the Calendacon, top left corner

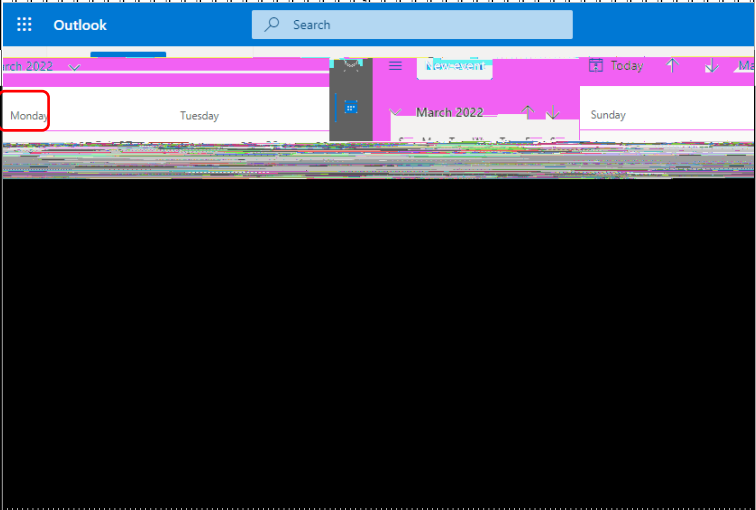

x Click on Add Calendar

|          | Outlook |         | ,∕⊃ Searc | h        |   |            |    |         |   |   |    |
|----------|---------|---------|-----------|----------|---|------------|----|---------|---|---|----|
| rrch 202 | 2 🗸     |         |           | <b>.</b> | = | Neverent   |    | 😨 Today | ↑ | * | Ma |
| Monda    | /       | Tuesday |           |          | ľ | March 2022 | ^↓ | Sunday  |   |   |    |
|          |         |         |           |          |   |            |    |         |   |   |    |
|          |         |         |           |          |   |            |    |         |   |   |    |
|          |         |         |           |          |   |            |    |         |   |   |    |
|          |         |         |           |          |   |            |    |         |   |   |    |
|          |         |         |           |          |   |            |    |         |   |   |    |
|          |         |         |           |          |   |            |    |         |   |   |    |
|          |         |         |           |          |   |            |    |         |   |   |    |
|          |         |         |           |          |   |            |    |         |   |   |    |

x Right click on the new shared calendar you just created and click on Sharing and permissions

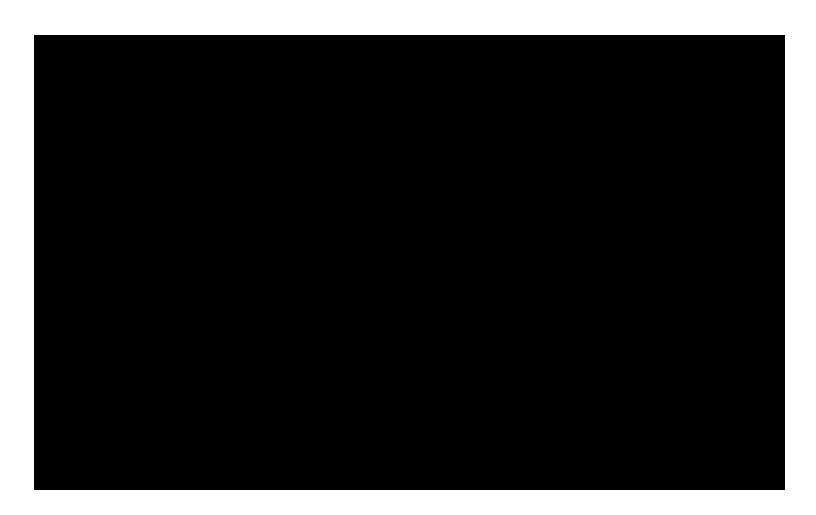

- x This willsend an email to the recipient with the Shared Calendar Link allowing them to add the Shared Calendar to their Mailbox.
- x You can keep adding more inviduals by clicking on the Enter an email address or contact name field.
- x To change an individual's permissions, click on the pull down arrow and choose the desired permission level.

| X | Sharing and permissions |
|---|-------------------------|
|   |                         |
|   | settings any time.      |
|   |                         |
|   |                         |
|   |                         |
|   |                         |

х